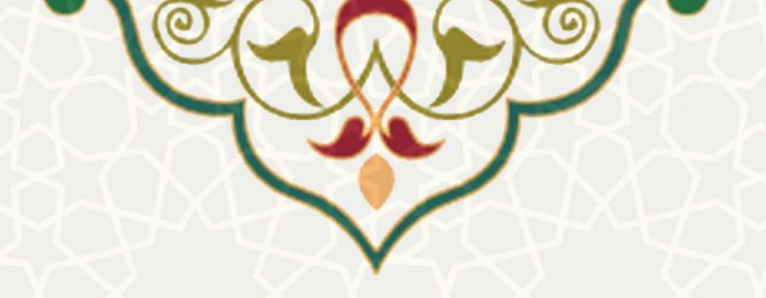

سامانه همکاری مدرسان مدعو

**نام سامانه**: همکاری مدرسان مدعو نام سامانه مرجع: pooya.um.ac.ir متولى: معاونت أموزشي **کاربران:** مدرسان مدعو و هیات علمی بازنشسته و متقاضیان همکاری در دانشگاه

تاريخ استقرار: ۱۳۹۷/۹/۱۷ تاريخ آخرين توسعه: ١٣٩٧/٩/١٨ تاریخ تهیه مستند: ۱۳۹۷/۹/۱۸ توسعه و پشتیبانی: اداره سامانه های کاربردی مرکز فناوری اطلاعات و ارتباطات

> نسخه برنامه: ۱۳۹۷ مستندسازی کد: خیر مستندسازی دادهها: بله امکان اجرای مستقل سامانه (مستقل از سامانههای سدف): خیر

> > زبان برنامەنويسى: PHP پایگاه داده: My SQL فناوري: LAMP

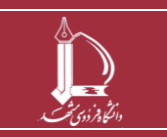

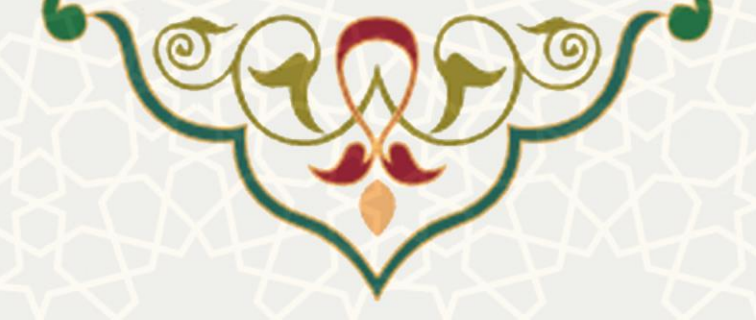

## معرفى

به کارگیری مدرسان مدعو به منظور تامین کادر آموزشی مورد نیاز در یک نیم سال تحصیلی در گروه ها ی آموزشى

## 1- ویژگیها

- امكان تعريف نوع درخواست همكارى
  - امكان تعريف نوع درخواست دهنده
  - امکان تعریف درخواست های مجاز
- امکان تعریف مدارک مورد نیاز جهت ارسال درخواست
- امکان تعریف تقویم فعال سازی فرم های درخواست همکاری
  - امکان تعریف پویای گردش کار فرایند

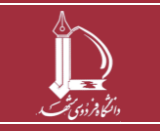

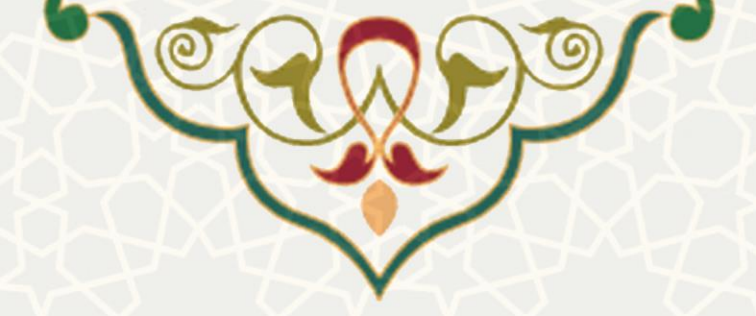

## 2- فرايندها

## 1-2 ثبت نام در سامانه اساتید مدعو

زمانی که متقاضی عضو هیات علمی دانشگاه فردوسی مشهد نیست و تقاضای تدریس در دانشگاه فردوسی مشهد را دارد ، ابتدا بایستی در سامانه اساتید مدعو ثبت نام نماید. برای این منظور ابتدا بایستی به مسیر https://pooya.um.ac.ir/educ/HOM/ رفته و بر روی لینک "جهت ثبت نام در دوره اول همکاری اساتید مدعو" کلیک نماید (شکل 1.3). اگر متقاضی یکبار در این سامانه ثبت نام کرده و کد رهگیری دریافت کرده باشد، نیازی به ثبت نام دوباره نیست.

|                                       | 📕 دانشگاه فردوسی مشهد                          |
|---------------------------------------|------------------------------------------------|
|                                       |                                                |
|                                       | همکاری اساتند مدعو - سال تحصیلی 1397-1398      |
|                                       |                                                |
| <u>بال تحصیلی 1397-1398 کلیک کنید</u> | جهت ثبت نام در دوره اول همکاری اساتید مدعو - س |

شکل 2-1: ثبت نام در پرتال اساتید مدعو

با کلیک بر روی لینک ثبت نام ، صفحه فرم ثبت نام باز می شود(شکل ۳–۲).کلیه اطلاعاتی که ستاره قرمز در کنار آنها است ،اجباری می باشد و متقاضی بایستی اطلاعات را کامل نماید.در قسمت اول فرم ثبت نام متقاضی اطلاعات فردی را تکمیل می نماید.

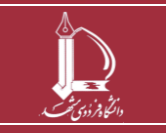

| ٩                                    | سامانه همکاری اسانید مدعو - فرم نبت نا<br>ات ثبت نام<br>اعات فردی<br>کد مله *                |
|--------------------------------------|----------------------------------------------------------------------------------------------|
| نام خانوادگی*                        | نام*<br>جنسیته (زن `\<br>وضعیت* هیات علمی شاغل/بازنشسته `\<br>مرتبه علمه * استاد ``          |
| ×                                    | یایه*<br>یایه *<br>دانشگاه محل خدمت*                                                         |
| v                                    | رشته تحصیلی* سایر رشته ها<br>عنوان رشته تحصیلی*<br>به ایته تربیر بر بانشگاد فریسی مشور (ترب) |
| درصد جانبازی<br>شعبه بانک* ملی پردیس | شابلية تدريس در دانستاه فردوستاي مستهد (رم)<br>شرايط ويژه<br>شماره حساب*                     |
| شماره بيمه                           | کد ہستی*<br>نوع بیمه* <mark>بدوت بیمه</mark> ∨<br>شماد تلفی*                                 |
|                                      | سماره نیعن<br>شماره همراه*                                                                   |

شكل 2-2: فرم ثبت نام (قسمت اطلاعات فردى)

در قسمت اطلاعات فردی، فیلدی وجود دارد به نام وضعیت که حاوی دو حالت "هیات علمی شاغل/بازنشسته" و "غیر هیات علمی " است.چنان چه متقاضی در دانشگاه دیگری عضو هیات علمی باشد و حالت "هیات علمی شاغل/بازنشسته " را انتخاب نماید بایستی اطلاعات مرتبه علمی و پایه و دانشگاه محل خدمت را تکمیل نماید. اما چنان چه عضو هیات علمی هیچ دانشگاهی نباشد با انتخاب گزینه غیر هیات عملی بایستی مدرک تحصیلی را تکمیل نماید.

اگر متقاضی قبلا در دانشگاه فردوسی مشهد تدریس داشته ، بایستی در قسمت "سابقه تدریس در دانشگاه فردوسی مشهد(ترم)" تعداد ترم های تدریسی خود را ذکر نماید.

پس از تکمیل اطلاعات فردی، متقاضی بایستی قسمت " اطلاعات گروه درخواستی " را تکمیل نماید(شکل ۳–۳).در این قسمت دانشکده و گروه مورد درخواست خود را انتخاب می نماید.

|   |                      |               | - اطلاعات گروه درخواستی — |
|---|----------------------|---------------|---------------------------|
| ~ | بژوهشـکده علوم گیاهی | دانشکده*      |                           |
| ~ | پژوهشـی بقولات       | گروه آموزشـی* |                           |

شكل 2-4: فرم ثبت نام (قسمت اطلاعات گروه درخواستى )

و در انتها با وارد نمودن کد امنیتی ، دکمه ذخیره را کلیک می کند(شکل ۳-۵) .

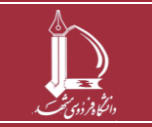

پر تال یکپارچه خدمات دانشگاه فردوسی مشهد مرکز فناوری اطلاعات و ارتباطات http://ict.um.ac.ir

| کد امنیتی*                                                                                                    |
|----------------------------------------------------------------------------------------------------|
| ذخیرہ<br>شکل 2-5: فرم ثبت نام(قسمت کد امنیتی )                                                                |
| اگر متقاضی کلیه اطلاعات را تکمیل کرده باشد، پس از ذخیره ، سامانه از متقاضی جهت بررسی دوباره و صحت             |
| اطلاعات سوال می نماید فطفا پس از بررسی فرم، در صورت محت اطلاعات، دکمه تایید نهایی را بفشارید. 📀 (شکل ۶–۳)و در |
| صورتی که کلیه اطلاعات صحیح بود دکمه تایید نهایی را انتخاب نمایید.                                             |
| لطغا پس از بررسی فرم، در صورت صحت اطلاعات، دکمه تایید نهایی را بغشارید.                                       |
| سامانه همکاری اساتید مدعو - فرم ثبت نام                                                                       |
| اطلاعات نبت نام<br>اطلاعات فردی<br>نام* صبح<br>جنسیت* زن ب<br>وضعیت* غیرهیات علمی ب<br>شکل 2-6: بررسی فرم     |

سپس صفحه دریافت کد رهگیری باز می شود(شکل۳–۷).پس از یادداشت نمودن کد رهگیری ، دکمه "بازگشت و تکمیل ثبت نام" را کلیک نمایید.

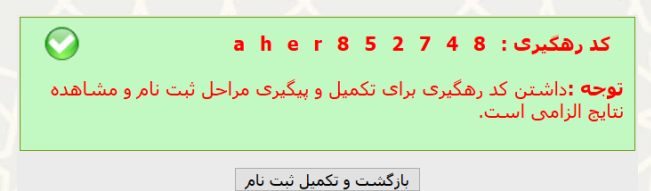

شکل 2-7 دریافت کد رهگیری

حال به صفحه اولیه سامانه برمی گردید و دکمه "تکمیل ثبت نام و ارسال درخواست" را کلیک نمایید(شکل۳-۸).سپس صفحه ورود برای شما باز می شود و با وارد کردن کد ملی و کد رهگیری می توانید وارد سامانه شوید(شکل ۳–۹).

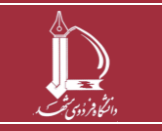

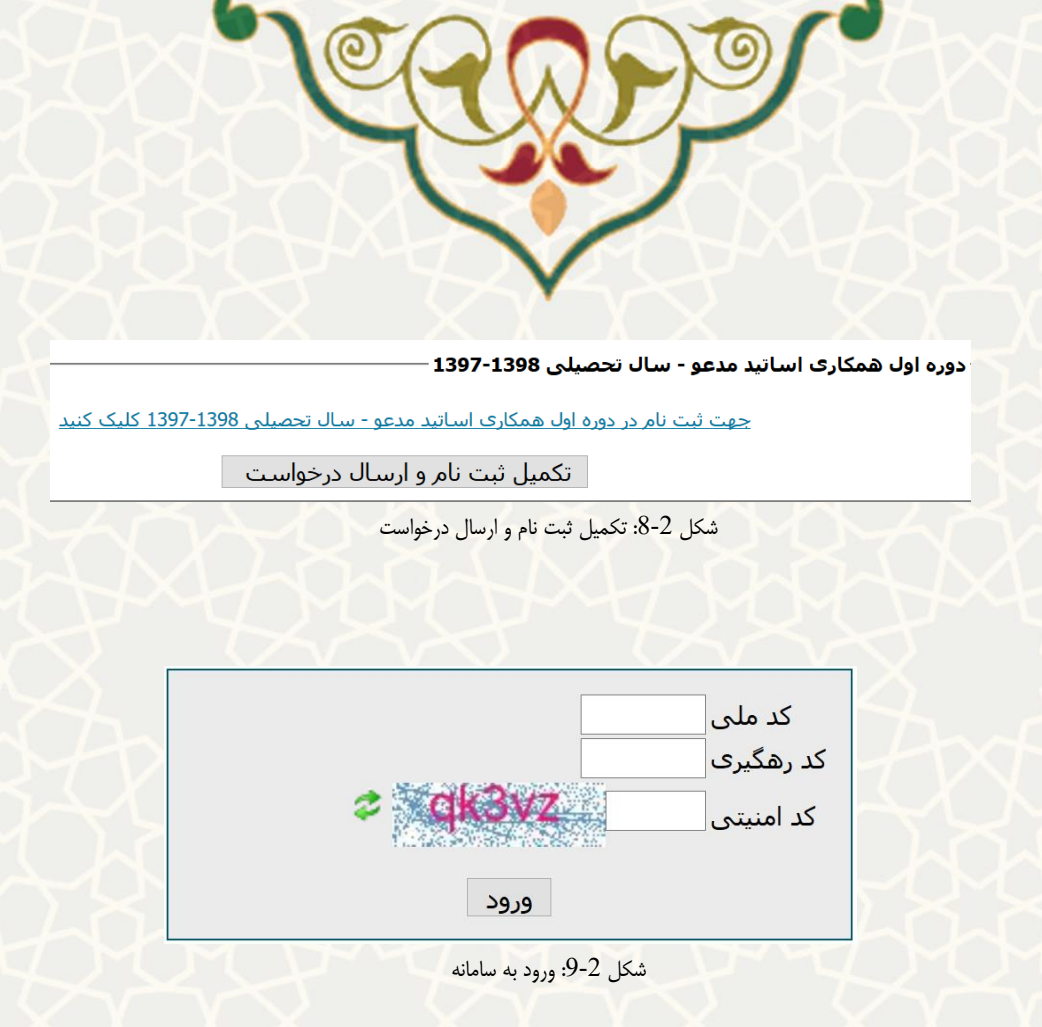

با ورود به سامانه ، صفحه در دو قسمت اطلاعات ثبت نام و ارسال درخواست است. در قسمت اطلاعات ثبت نام ، متقاضی می تواند اطلاعات ثبت نام را اصلاح نماید شکل(۳–۱۰).

|                        | اطلاعات فردی —                                                       |
|------------------------|----------------------------------------------------------------------|
|                        | کد ملی*                                                              |
| نام خانوادگی*          | نام*                                                                 |
|                        | جنسيت* زن 🗸                                                          |
|                        | وضعيت* غيرهيات علمي                                                  |
|                        | مدرک تحصیلی* کارشناسی ارشد 🗵                                         |
| ~                      | رشته تحصیلی* مهندسی کامپیوتر                                         |
|                        | سابقه تدریس در دانشـگاه فردوسـی مشـ <i>ه</i> د (ترم)* <mark>0</mark> |
| درصد جانبازی 0         | شرايط ويژه                                                           |
| شعبه بانک* ملی پردیس 🗸 | شماره حساب*                                                          |
|                        | کد پستی*                                                             |
| شماره بیمه             | نوع بيمه* <mark>بدون بيمه</mark> ~                                   |
|                        | شـماره تلفن*                                                         |
|                        | شماره همراه*                                                         |
|                        | اطلاعات گروه درخواستی                                                |
| ~                      | دانشكده* مهندسـى                                                     |
|                        | گروه آموزشی* مهندسـي کامپيوتر ∠                                      |
|                        | اصلاح                                                                |
|                        | شكل 2-10: اصلاح اطلاعات فردى                                         |
|                        |                                                                      |

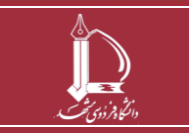

پر تال یکپارچه خدمات دانشگاه فردوسی مشهد مرکز فناوری اطلاعات و ارتباطات http://ict.um.ac.ir

صفحه 6 از 7

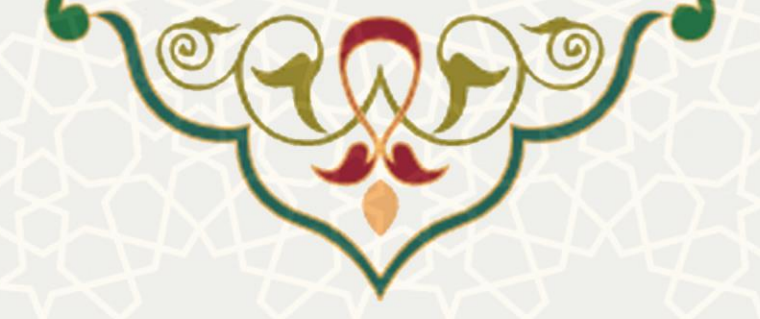

در قسمت درخواست جدید،متقاضی می تواند درخواست جدید خود را ارسال نماید.با انتخاب هر یک از گزینه های "نوع درخواست دهنده" و "نوع درخواست" ، مدارکی بایستی ضمیمه شود و سپس متقاضی دکمه ارسال/ویرایش درخواست را کلیک می نماید و درخواست در فرایند بررسی قرار می گیرد. (شکل ۳–۱۱). توجه : در صورتیکه مدرس دانشگاه فردوسی مشهد هستید و قبلا ثبت نام کرده اید و پرتال دارید ،می توانید برای درخواست های جدید از طریق پرتال پویا، منوی آموزشی ،زیر منوی سایر، لینک درخواست همکاری مدرسان را کلیک نمایید و دقیقا شکل ۳–۱۱ باز می شود.

|                                                                                                    |       |            |                 |                |               |               |               |           | رسال درخواست<br>- درخواست جدید — |
|----------------------------------------------------------------------------------------------------|-------|------------|-----------------|----------------|---------------|---------------|---------------|-----------|----------------------------------|
|                                                                                                    |       | ~          | ــگاه های دیگر  | شاغل در دانش   | هیات علمی     | خواست دهنده   | نوع در-       |           |                                  |
|                                                                                                    |       |            | ~               | شاغل-تدريس     | هیات علمی     | نوع درخواست   |               |           |                                  |
|                                                                                                    |       |            |                 |                |               | توضيحات       |               |           |                                  |
|                                                                                                    |       | مدرک       |                 | فابل           |               | نوع محاز فابل | عنوان مدرک    |           | – مدارک ———                      |
|                                                                                                    |       | ارسال نشده | No              | file selected. | Browse        | jpg           | مدرک تحصیلی*  |           |                                  |
|                                                                                                    |       | ارسال نشده | No              | file selected. | Browse        | jpeg          | حكم*          |           |                                  |
|                                                                                                    |       | ارسال نشده | No              | file selected. | Browse        | jpeg          | مدارک تکمیلی* |           |                                  |
|                                                                                                    |       |            |                 | ، درخواست      | ارسـال/ويرايش |               |               |           |                                  |
| in and the second second second second second second second second second second second second second second s |       |            |                 |                |               |               |               | ے شدہ     | - درخواست های ارساا              |
| حذف                                                                                                    | پرایش | ، و<br>ىت  | وضعیت<br>درخوان | تاريخ          | ، کننده       | درخواست       | ت             | بف درخواس | رد                               |
|                                                                                                    |       |            |                 |                |               |               |               |           |                                  |

شكل 2-11: درخواست جديد

متقاضی در قسمت درخواست های ارسال شده می تواند درخواست خود را ویرایش و یا حذف نماید.همچنین جهت مشاهده اینکه درخواست در چه وضعیتی است می توانید از ستون "وضعیت درخواست" استفاده نمایید(شکل ۱۲–۳).

|     |        |                  |         |                          | ბ.      | رسال شد |
|-----|--------|------------------|---------|--------------------------|---------|---------|
| حذف | ويرايش | وضعیت<br>درخواست | تاريخ   | درخواست کننده            | درخواست | رديف    |
|     |        |                  | سال شدہ | کل 2-12: درخواست های ارد | شک      |         |

اگر وضعیت درخواست در حالت "تایید کارگروه همکاری معاونت آموزشی" قرار گرفت جهت انجام ادامه فرایند با شما تماس گرفته خواهد شد.

اگر وضعیت درخواست در حالت "رد درخواست" بود یعنی اینکه با درخواست شما موافقت نشده است.

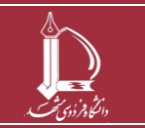

پر تال یکپارچه خدمات دانشگاه فردوسی مشهد مرکز فناوری اطلاعات و ارتباطات http://ict.um.ac.ir

صفحه 7 از 7